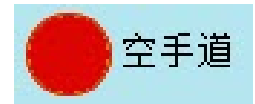

# Dojo Database

RESTRICTED - COMMERCIAL © 2018 OfficeCraft Ltd

This document and the information contained herein are the property of OfficeCraft Ltd. It must not be reproduced in whole or in part or otherwise disclosed without the prior written consent of OfficeCraft Ltd. Additional copies may be obtained by application to the Documentation Controller, OfficeCraft Ltd.

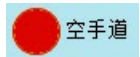

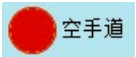

# **Table of Contents**

| 1 | Us  | er                                                          | 1              |
|---|-----|-------------------------------------------------------------|----------------|
|   | 1.1 | Introduction                                                | . 1            |
|   | 1.2 | Registration                                                | . 1            |
|   | 1.3 | Login                                                       | . 2            |
|   | 1.4 | Forgot Password                                             | . 4            |
|   | 1.5 | Home Page                                                   | . 5            |
|   | 1.6 | Member Page                                                 | . 6            |
|   | 4 7 | Next Grading Overview<br>Edit Member Details                | 8<br>9         |
|   | 1.7 |                                                             | 10             |
|   |     | Update Your Details<br>Email Preferences<br>Change Password | 11<br>12<br>13 |

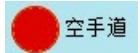

## 1 User

## 1.1 Introduction

The Dojo Database is used to maintain member training records and details.

Registered users can log on and view own details and details for associated members.

There is also the ability to manage email preferences.

## 1.2 Registration

Fill the registration page.

Email, name and password is mandatory

Passwords must be 6 characters or more containing upper and lower case letters, numeric and special characters.

Once you have registered you will be sent a confirmation email. If you can't find the email, please check you spam folder,.

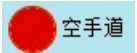

| 全手道 Ho          | me Helj | o About | Contact | Register | Log in |                                                                                                    |
|-----------------|---------|---------|---------|----------|--------|----------------------------------------------------------------------------------------------------|
|                 |         |         |         |          |        |                                                                                                    |
| Register        |         |         |         |          |        |                                                                                                    |
| Email           |         |         |         |          |        | Map Satellite                                                                                                    |
| Firstname(s)    |         |         |         |          |        | <ul> <li>*</li> <li>*</li> </ul>                                                                                          |
| Surname         |         |         |         |          |        | Goo Map data ©2018 Terms of Use                                                                                           |
| Address         |         |         |         |          |        | Terms and Conditions                                                                                                    |
| Enter a locatio | n       |         |         |          |        | Please confirm that we can<br>contact you at your given email<br>address. Your details will not be                        |
| Mobile          |         |         |         |          |        | released to 3rd parties.<br>Accept 🗆                                                                                      |
| HomeTel         |         |         |         |          |        | Passwords must be 6 characters<br>or more containing upper and<br>lower case letters, numberic and<br>special characters. |
| WorkTel         |         |         |         |          |        | Password                                                                                                    |
|                 |         |         |         |          |        | Confirm password                                                                                                    |
|                 |         |         |         |          |        | Register                                                                                                    |

## 1.3 Login

Use the login from to gain access to the website.

If you have forgotton your password use the Forgot Your Password 4 link to reset.

| - |             |
|---|-------------|
|   |             |
|   | <b>全于</b> 迴 |
|   |             |

| 空手道         | Home      | Help | About | Contact | Register | Log in |  |
|-------------|-----------|------|-------|---------|----------|--------|--|
|             |           |      |       |         |          |        |  |
| Log in      |           |      |       |         |          |        |  |
| Email       |           |      |       |         |          |        |  |
|             |           |      |       |         |          |        |  |
|             |           |      |       |         |          |        |  |
| Password    |           |      |       |         |          |        |  |
|             |           |      |       |         |          |        |  |
| 🗆 Remen     | nber me?  |      |       |         |          |        |  |
|             |           |      |       |         |          |        |  |
| Log in      |           |      |       |         |          |        |  |
| Register as | a new us  | er   |       |         |          |        |  |
| Forgot you  | r passwoi | rd?  |       |         |          |        |  |

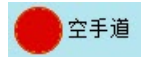

## 1.4 Forgot Password

Use the forgot password option to reset your password.

An email will be sent containing a link to a page where the password can be reset. If you can't find the email check your spam folder.

| ● 空手道    | Home              | Help  | About | Contact | Register | Log in |  |  |  |
|----------|-------------------|-------|-------|---------|----------|--------|--|--|--|
|          |                   |       |       |         |          |        |  |  |  |
| Forgot   | your p            | bassv | vord? |         |          |        |  |  |  |
| Enter ye | Enter your email. |       |       |         |          |        |  |  |  |
| Email    |                   |       |       |         |          |        |  |  |  |
| Email L  | ink               |       |       |         |          |        |  |  |  |

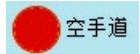

## 1.5 Home Page

Once logged in you will be taken to the home page.

Here you will be see a list of members you are associate with.

Clicking on a member will take you to the member page 6.

| 1 空手道 | Home       | Help | About | Contact | Hello Dave User! | Log off |
|-------|------------|------|-------|---------|------------------|---------|
|       | Wolcov     | 20   | Dave  | Usor    |                  |         |
|       | vveicoi    | ne - | Dave  | USEI    |                  |         |
|       | Membe      | rs   |       |         |                  |         |
|       | Frodo Bagg | jins |       |         |                  |         |

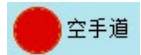

## 1.6 Member Page

The member page shows details for the member.

#### Details

Details shows the members name, license details and date of birth. Click edit of to edit the details.

#### Contacts

This shows a list of contacts who can log on top the system and view member details.

#### Sessions

This shows a list of sessions trained. These can be club sessions and external sessions. External sessions could be black and brown belt courses or visits to another club.

#### Clubs

This show a list of clubs for the member. A member will have a primary club, this is the club where the main teaching and gradings are done. A member may also join other clubs as a secondary club. This would only be done for clubs the member trains regularly.

#### **Grading History**

This is a list of gradings for the member.

#### Next Grading Overview

This shows a graph of sessions trained since the last grading or when the member started. This is used by a Sensei to help in assessing whether a student has trained enough to grade.

Click on <u>View</u><sup>8</sup> to see more details.

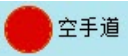

#### Member - Frodo Baggins

Edit

Details Grade 8th Kyu

Licence no. xx1234/18

Licence exp. 10/09/2018

Date of Birth

#### Contacts

Dave User Craggs

David Craggs

Dave Sensei Craggs

| Wed 12/09/18 | Hobbiton Village Hall |  |
|--------------|-----------------------|--|
| Fri 07/09/18 | Hobbiton Village Hall |  |
| Wed 05/09/18 | Hobbiton Village Hall |  |
| Mon 03/09/18 | Hobbiton Village Hall |  |
| Wed 29/08/18 | Hobbiton Village Hall |  |
| Mon 27/08/18 | Hobbiton Village Hall |  |
| Tue 14/08/18 | Hobbiton Village Hall |  |
| Wed 08/08/18 | Hobbiton Village Hall |  |
| Fri 03/08/18 | Hobbiton Village Hall |  |
| Wed 01/08/18 | Hobbiton Village Hall |  |
| Wed 25/07/18 | Hobbiton Village Hall |  |
| Tue 24/07/18 | Another Dojo          |  |
| Fri 20/07/18 | Hobbiton Village Hall |  |
| Fri 13/07/18 | Hobbiton Village Hall |  |

| Clubs      |                | Edit |
|------------|----------------|------|
| Hobbiton   | Primary        |      |
|            |                |      |
| Grading    | History        |      |
| 08/08/2018 | 8th Kyu        |      |
| 13/07/2018 | 9th Kyu        |      |
|            |                |      |
| Next Gra   | ading Overview | View |
| Sessions   | since 08/08/18 |      |
| s 1        |                |      |

24/08/18 07/09/18 17/08/18 31/08/18 14/09/18

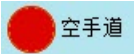

#### 1.6.1 Next Grading Overview

This gives an overview on how training is going.

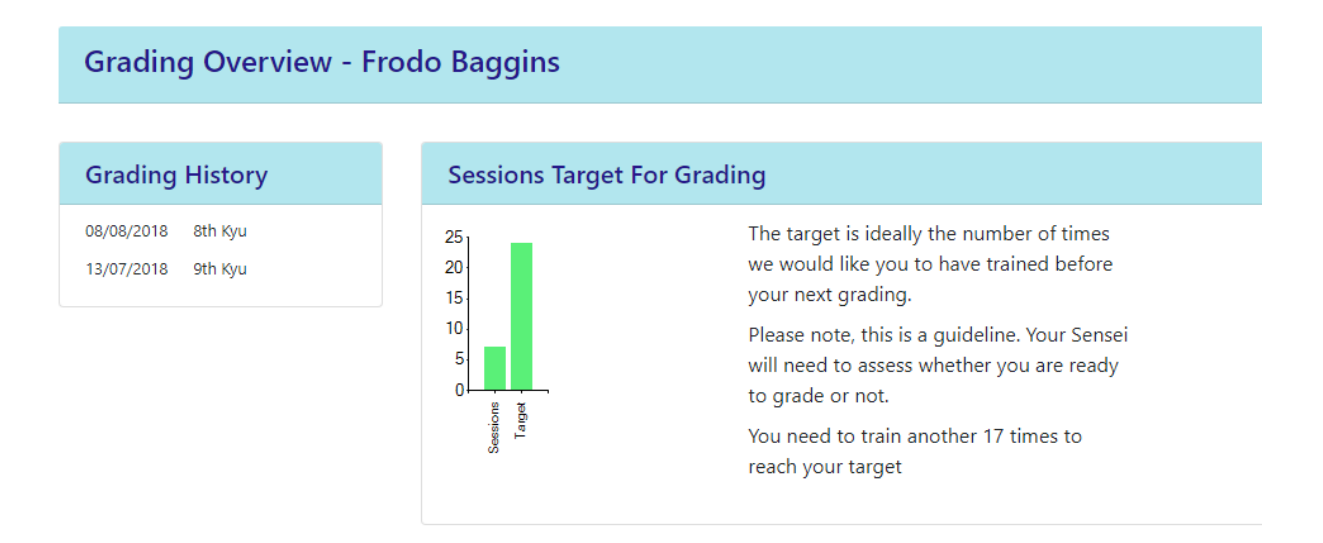

#### Next Grading Overview

This shows the number of times you have trained since your last grading.

Ideally you should train at least twice a week, so the less red the better.

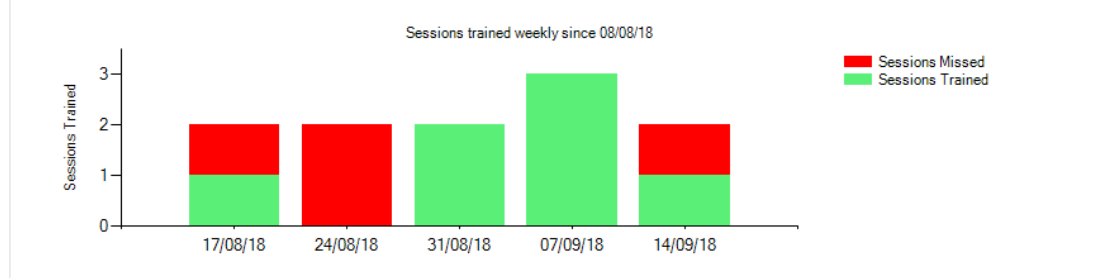

Back to details

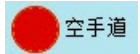

#### 1.6.2 Edit Member Details

Here you can update member names, license details and date of birth.

| 空手道           | Home | Help | About | Contact | Hello Dave User! | Log off |
|---------------|------|------|-------|---------|------------------|---------|
|               |      |      |       |         |                  |         |
| Edit          |      |      |       |         |                  |         |
| Firstnames    |      |      |       |         |                  |         |
| Frodo         |      |      |       |         |                  |         |
| Surname       |      |      |       |         |                  |         |
| Baggins       |      |      |       |         |                  |         |
| Licence no.   |      |      |       |         |                  |         |
|               |      |      |       |         |                  |         |
| Licence exp.  |      |      |       |         |                  |         |
| dd/mm/y       | ууу  |      |       |         |                  |         |
| Date of Birth | ו    |      |       |         |                  |         |
| dd/mm/y       | ууу  |      |       |         |                  |         |
| Update        |      |      |       |         |                  |         |
| Back to List  |      |      |       |         |                  |         |

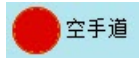

## 1.7 User Details

Clicking on the Hell menu takes you to the Manage User Details Page.

here you can update your details 11, change your email preferences 12 and reset your password 13.

| ● 空手道                        | Home               | Help | About | Contact | Hello Dave User! | Log off |  |  |
|------------------------------|--------------------|------|-------|---------|------------------|---------|--|--|
|                              |                    |      |       |         |                  |         |  |  |
| Manage                       | е                  |      |       |         |                  |         |  |  |
| Change your account settings |                    |      |       |         |                  |         |  |  |
| Update Det                   | Update Details     |      |       |         |                  |         |  |  |
| Email Prefer<br>Change you   | ences<br>ir passwo | ord  |       |         |                  |         |  |  |

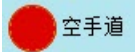

## 1.7.1 Update Your Details

| 空手道          | Home  | Help | About | Contact | Hello Dave User! | Log off |
|--------------|-------|------|-------|---------|------------------|---------|
|              |       |      |       |         |                  |         |
| Update       | Detai | ls   |       |         |                  |         |
|              |       |      |       |         |                  |         |
| First Names  |       |      |       |         |                  |         |
|              |       |      |       |         |                  |         |
| Surname      |       |      |       |         |                  |         |
|              |       |      |       |         |                  |         |
|              |       |      |       |         |                  |         |
| Select addre | ess   |      |       |         |                  |         |
|              |       |      |       |         |                  |         |
| Mobile       |       |      |       |         |                  |         |
|              |       |      |       |         |                  |         |
| HomoTol      |       |      |       |         |                  |         |
| Homerei      |       |      |       |         |                  |         |
|              |       |      |       |         |                  |         |
| WorkTel      |       |      |       |         |                  |         |
|              |       |      |       |         |                  |         |
| Update       |       |      |       |         |                  |         |
| oputto       |       |      |       |         |                  |         |

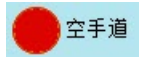

#### 1.7.2 Email Preferences

Here you can subscribe and unsubscribe from email updates from your clubs.

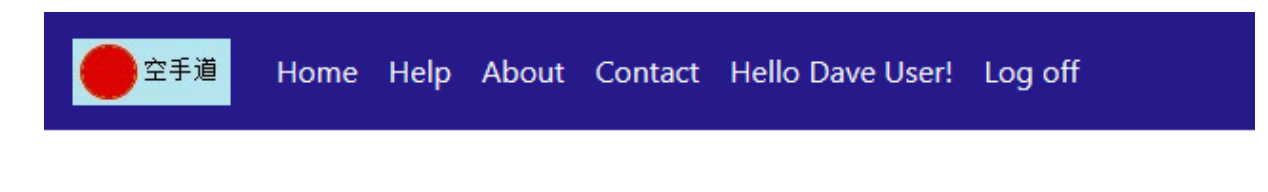

## Email Preferences for Dave User Craggs

| Club     |             |
|----------|-------------|
| Mordor   | Unsubscribe |
| Hobbiton | Subscribe   |

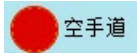

## 1.7.3 Change Password

| 1 空手道           | Home       | Help | About | Contact | Hello Dave User! | Log off |
|-----------------|------------|------|-------|---------|------------------|---------|
|                 |            |      |       |         |                  |         |
| Change Password |            |      |       |         |                  |         |
| Current         | password   |      |       |         |                  |         |
|                 |            |      |       |         |                  |         |
| New pa          | ssword     |      |       |         |                  |         |
|                 |            |      |       |         |                  |         |
| Confirm         | new pass   | word |       |         |                  |         |
|                 |            |      |       |         |                  |         |
| Chang           | je passwoi | rd   |       |         |                  |         |
|                 |            |      |       |         |                  |         |